## 9. JEDNOCZYNNIKOWA ANALIZA WARIANCJI

Analizę wariancji można przeprowadzić w programie z poziomu okna **Statystyki w grupach** (punkt 9.1) oraz z poziomu okna **ANOVA** (punkt 9.2.). Sposób przeprowadzania analizy zostanie omówiony w oparciu o przykład 1. z części teoretycznej.

## Przykład 1.

Należy zbadać wpływ mocy reaktora plazmowego na szybkość trawienia płytek krzemowych. Planując eksperyment zdecydowano o wyborze 4 poziomów mocy: 160, 180, 200 i 220W i 5 doświadczeń dla każdego z ustalonych poziomów mocy. Wyniki przeprowadzonych doświadczeń zostały zebrane w arkuszu *dane*.

| 🖥 wykla | d_03.stv | v - dai | ne 💶 🗖 | × |
|---------|----------|---------|--------|---|
| >       |          |         |        | Ŧ |
|         | 1        | 2       | 3      |   |
|         | moc      | nr      | tempo  |   |
|         | 200      | 1       | 600    |   |
|         | 220      | 1       | 725    |   |
|         | 220      | 2       | 700    |   |
|         | 160      | 1       | 575    |   |
|         | 160      | 2       | 542    |   |
|         | 180      | 1       | 565    |   |
|         | 200      | 2       | 651    |   |
|         | 160      | 3       | 530    |   |
|         | 180      | 2       | 593    |   |
|         | 200      | 3       | 610    |   |
|         | 220      | 3       | 715    |   |
|         | 220      | 4       | 685    |   |
|         | 160      | 4       | 539    |   |
|         | 160      | 5       | 570    |   |
|         | 220      | 5       | 710    |   |
|         | 180      | 3       | 590    |   |
|         | 180      | 4       | 579    |   |
|         | 180      | 5       | 610    |   |
|         | 200      | 4       | 637    |   |
|         | 200      | 5       | 629    | Ţ |
|         |          |         | Þ      |   |
| 🔲 dar   | ne       |         |        |   |

## 9.1. Okno Statystyki w grupach

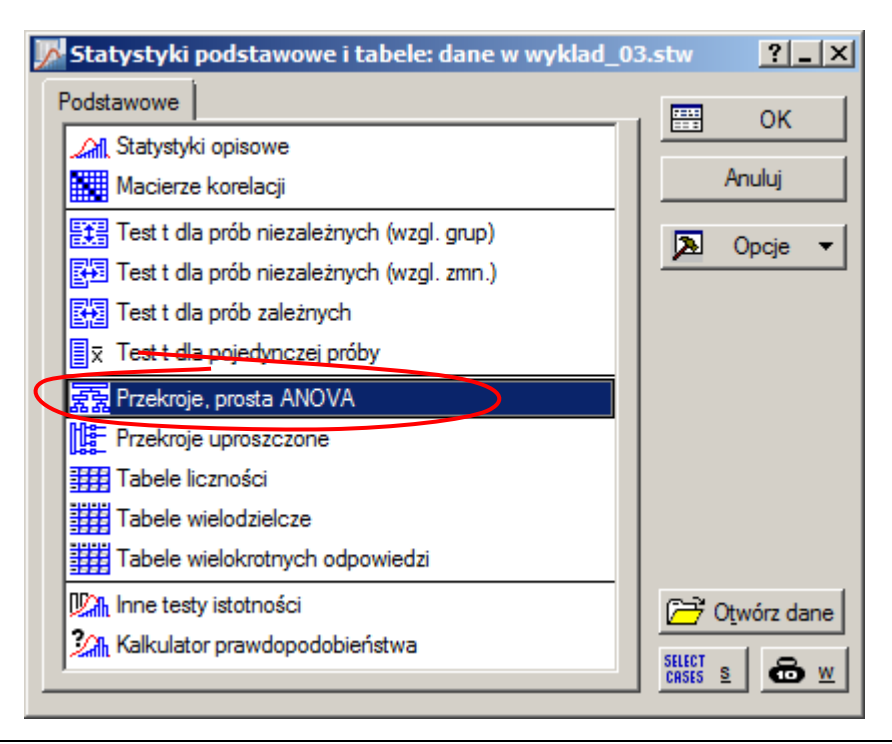

Okno **Statystyki w grupach** dostępne jest z menu **Statystyka/Statystyki podstawowe** po wskazaniu opcji **Przekroje, prosta ANOVA.** W oknie tym przede wszystkim należy wskazać zmienne dla których przeprowadzona zostanie analiza.

| 🔀 Statystyki w grupach (przekroje): dane w wyklad_03.stw                                                  | ?_X                                                                                                    |
|----------------------------------------------------------------------------------------------------|----------------------------------------------------------------------------------------------------|
| Pojedyncze tabele Listy tabel<br>Zależna: tempo<br>Grupująca: moc<br>EXE Kody zmiennych grupujących: brak | Anuluj  Anuluj  Opcje  SELECT SELECT |
|                                                                                                    | Momenty ważone DF =                                                                                                    |

Wyniki analizy wyświetlane są po naciśnięciu przycisku **Analiza wariancji** na zakładce **Podstawowe** lub **Testy ANOVA**.

| 💹 Statystyki w grupach - wyniki: dane w wyklad_03.stw | ?_X          |
|-------------------------------------------------------|--------------|
| ZALEŻNA:1 zmienna: tempo                              | E = =        |
| Podstawowe Statystyki opisowe Testy ANOVA Post-hoc    | Podsumowanie |
| Podsum.: tabela statystyk Wykresy interakcji          | Anuluj       |
| Dokładne tabele dwudzielcze                           | 🔉 Opcje 🔻    |
| Analiza wariancji                                     | Grupami      |
|                                                       |              |
|                                                       |              |
|                                                       |              |
|                                                       |              |
|                                                       |              |
|                                                       |              |
|                                                       |              |

W wynikowym arkuszu wyświetlane są: zmienność wyjaśniona przyjętym modelem  $SS_{\tau}$  (SS Efekt), liczba stopni swobody zmienności  $SS_{\tau}$  (df Efekt), uśredniony kwadrat odchyleń  $MS_{\tau}$  (MS Efekt), zmienność niewyjaśniona modelem  $SS_e$  (SS Błąd), liczba stopni swobody zmienności  $SS_e$  (df Błąd), uśredniony kwadrat odchyleń  $MS_e$  (MS Błąd), wartość statystyki testowej F oraz obliczony graniczny poziom istotności p-value (p).

| 🔟 Dane: Analiza wariancji (dane w wyklad_03.stw) |                                                                                       |       |          |          |      |          |          |          |   |
|--------------------------------------------------|---------------------------------------------------------------------------------------|-------|----------|----------|------|----------|----------|----------|---|
|                                                  | Analiza wariancji (dane w wyklad_03.stw)<br>Zaznaczone efekty są istotne z p < ,05000 |       |          |          |      |          |          |          | 4 |
|                                                  | SS df MS SS df MS F p                                                                 |       |          |          |      |          |          |          |   |
| Zmienna                                          | Efekt                                                                                 | Efekt | Efekt    | Błąd     | Błąd | Błąd     |          |          |   |
| tempo                                            | 66870,55                                                                              | 3     | 22290,18 | 5339,200 | 16   | 333,7000 | 66,79707 | 0,000000 |   |
|                                                  |                                                                                       |       |          |          |      |          |          |          |   |

Przyjęty *poziom istotności* ( $\alpha = 0,05$ ) jest większy od *granicznego* ( $\alpha > p-value$ ) – hipoteza zerowa o braku wpływu mocy generatora na szybkość trawienia płytek musi zostać odrzucona na rzecz hipotezy alternatywnej – moc generatora w istotny sposób wpływa na szybkość trawienia płytek.

Wynik analizy można zilustrować wykresem ramka-wąsy (dostępny pod przyciskiem Skategoryzow. wykresy ramka-wąsy):

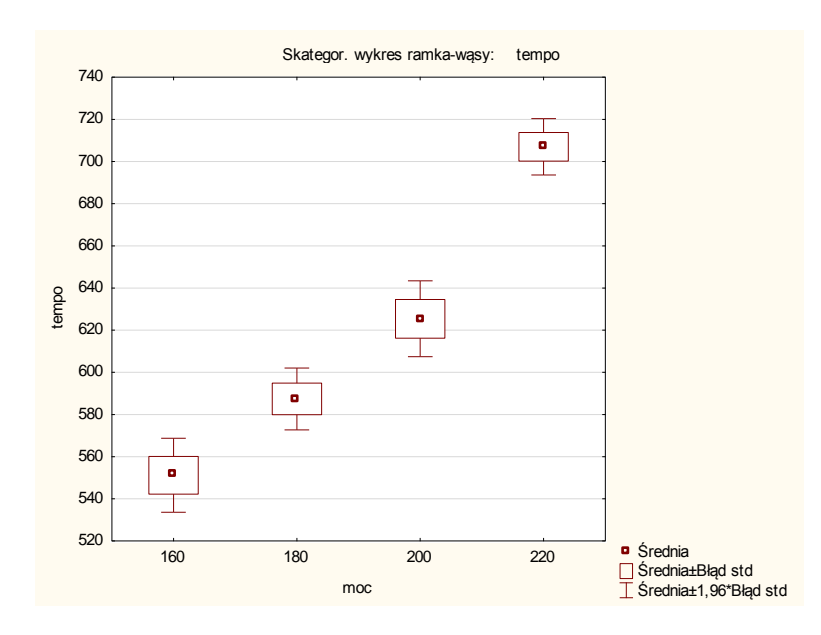

Z analizy wykresu wynika, że moc reaktora faktycznie wpływa na szybkość trawienia, im wyższa moc tym większe tempo trawienia płytek.

Zakładka **Testy ANOVA** umożliwia sprawdzanie założeń analizy wariancji. Sprawdzanie jednorodności wariancji umożliwiają testy:

- Levene'a i
- Browna–Forsytha.

| 📝 Statystyki w grupach - wyniki: Spreadsheet w wyklad_03b.stw       | <u>? _ ×</u>            |
|---------------------------------------------------------------------|-------------------------|
| ZALEŻNA:1 zmienna: tempo                                            | <u>₽</u> <del>+</del> ÷ |
| Podstawowe Statystyki opisowe Testy ANOVA Post-hoc                  | Podsumowanie            |
| Analiza wariancji                                                   | Anuluj                  |
| ✓ Test F Weiche Skateg. wykres norm. połówkowej                     | 🔉 Opcje 🔻               |
| Test jednorodności wariancji Skateg. wykres odchyleń od normalności | Grupami                 |
| Test Levene'a Średnie wzgędem. odch. std.                           |                         |
| Test Browna-Forsytha                                                |                         |
| poziom p dla<br>podświetlanja: ,05                                  |                         |
|                                                                     |                         |
|                                                                     |                         |
|                                                                     |                         |

Ze względu na to, że weryfikacja hipotezy o jednorodności wariancji sprowadza się do przeprowadzenia *analizy wariancji* dla zmiennej reprezentującej odchylenie zmiennej zależnej od średnich grupowych arkusze wynikowe obydwu testów zawierają takie same kolumny jak arkusz analizy wariancji.

| 📗 Dane: Test Levene'a jednorodności wariancji (Spreadsheet w wyklad_03b.stw) |                                                                         |                                                           |                                                                                     |                                                                                    |                                          |                                                      |                                     |            |  |
|------------------------------------------------------------------------------|-------------------------------------------------------------------------|-----------------------------------------------------------|-------------------------------------------------------------------------------------|------------------------------------------------------------------------------------|------------------------------------------|------------------------------------------------------|-------------------------------------|------------|--|
|                                                                              | Test Levene'a jednorodności wariancji (Spreadsheet w wyklad_03b.stw)    |                                                           |                                                                                     |                                                                                    |                                          |                                                      |                                     |            |  |
|                                                                              | Zaznaczone efekty są istotne z p < ,05000                               |                                                           |                                                                                     |                                                                                    |                                          |                                                      |                                     |            |  |
|                                                                              | SS                                                                      | df                                                        | MS                                                                                  | SS                                                                                 | df                                       | MS                                                   | F                                   | р          |  |
| Zmienna                                                                      | Efekt                                                                   | Efekt                                                     | Efekt                                                                               | Błąd                                                                               | Błąd                                     | Błąd                                                 |                                     |            |  |
| tempo                                                                        | 113,9840                                                                | 3                                                         | 37,99467                                                                            | 1123,968                                                                           | 16                                       | 70,24800                                             | 0,540865                            | 0,661164 🚽 |  |
|                                                                              |                                                                         |                                                           |                                                                                     |                                                                                    |                                          |                                                      |                                     |            |  |
|                                                                              |                                                                         |                                                           |                                                                                     |                                                                                    |                                          |                                                      |                                     |            |  |
| Dane: Te                                                                     | st jednorod. v                                                          | variancji l                                               | Browna-Forsy                                                                        | the'a (Sprea                                                                       | dsheet w                                 | wyklad_03b                                           | .stw)                               |            |  |
| Dane: Te                                                                     | st jednorod. v<br>Test jednoro                                          | variancji I<br>d. warian                                  | Browna-Forsy<br>cj. Browna-F                                                        | the'a (Sprea<br>orsythe'a (Sp                                                      | dsheet w<br>oreadshe                     | wyklad_03b<br>et w wyklad                            | .stw)<br>03b.stw)                   | × II-      |  |
| Dane: Te                                                                     | st jednorod. v<br>Test jednoro<br>Zaznaczone                            | variancji I<br>d. warian<br>efekty sa                     | Browna-Forsy<br>cj Browna-F<br>ą istot <del>ne z p</del>                            | tte'a (Sprea<br>orsythe'a)(Sp<br><del>&lt; ,0500</del> 0                           | dsheet w<br>oreadshe                     | wyklad_03b<br>et w wyklad_                           | .stw)<br>_03b.stw)                  |            |  |
| Dane: Te                                                                     | st jednorod. v<br>Test jednoro<br>Zaznaczone<br>SS                      | variancji I<br>d. warian<br>efekty sa<br>df               | Browna-Forsy<br>cj Browna-F<br>ą istot <del>ne z p</del><br>MS                      | <del>the'a (Sprea</del><br>orsythe'a Sp<br><del>&lt; ,0500</del> 0<br>SS           | dsheet w<br>preadshe<br>df               | wyklad_03b<br>et w wyklad_<br>MS                     | .stw)<br>03b.stw)<br>F              |            |  |
| Dane: Te                                                                     | st jednorod. v<br>Test jednoro<br>Zaznaczone<br>SS<br>Efekt             | variancji I<br>d. warian<br>efekty sa<br>df<br>Efekt      | Browna-Forsy<br>cj Browna-F<br>a istot <del>ne z p</del><br>MS<br>Efekt             | <mark>tte'a (Sprea</mark><br>orsythe'a Sp<br><del>&lt; ,0500</del> 0<br>SS<br>Błąd | dsheet w<br>oreadshe<br>df<br>Błąd       | wyklad_03b<br>et w wyklad_<br>MS<br>Błąd             | .stw)<br>_03b.stw)<br>_F            | p          |  |
| Dane: Te                                                                     | st jednorod. v<br>Test jednoro<br>Zaznaczone<br>SS<br>Efekt<br>82,00000 | variancji I<br>d. warian<br>efekty sa<br>df<br>Efekt<br>3 | Growna-Forsy<br>cj Browna-F<br>a istot <del>ne z p</del><br>MS<br>Efekt<br>27,33333 | the'a (Sprea<br>orsythe'a Sp<br><del>&lt; ,0500</del> 0<br>SS<br>Błąd<br>2232,800  | dsheet w<br>oreadshe<br>df<br>Błąd<br>16 | wyklad_03b<br>et w wyklad_<br>MS<br>Błąd<br>139,5500 | .stw)<br>_03b.stw)<br>F<br>0,195868 | _□×<br>    |  |

Otrzymane w obydwu testach wartości *p–value* (w teście Levene'a *p–value* = 0,661164 a w teście Browna–Forsytha *p–value* = 0,897669) są na tyle duże, że nie pozwalają na odrzucenie hipotezy zerowej o jednorodności wariancji.

Okno **Statystyk w grupach** pozwala również na wykonanie testów post-hoc pozwalających na zidentyfikowanie poziomów zmiennej zależnej różniących się od siebie w sposób istotny. Po zmianie zakładki na **Post-hoc** udostępniany jest pełen zestaw testów post-hoc. W części teoretycznej omówiony

| 🔀 Statystyki w grupach - wyniki: Spreadsheet w wyklad_03b.stw                               | ?_X          |
|---------------------------------------------------------------------------------------------|--------------|
| ZALEŻNA:1 zmienna: tempo                                                                    | <u>₽</u> ¥ ÷ |
| Podstawowe Statystyki opisowe Testy ANOVA Post-hoc                                          | Podsumowanie |
| Zmienne tempo                                                                               | Anuluj       |
| Test NIR lub porównanie zaplanowane                                                         | 🔉 Opcje 🔻    |
| Test Scheffé                                                                                | Grupami      |
| Test Newmana-Keulsa i rozstępy krytyczne poziom alfa dla<br><u>r</u> ozstępów krytycznych:  |              |
| Test Duncana wiel. rozstępów i rozstępy kryt.                                               |              |
| Test rozsądnej istotnej różnicy (RIR) Tukeya Dodatkowe testy post hoc<br>(Dunnette'a,       |              |
| Test RIR Tukeya dla nierównych liczności Bonferroniego, układów<br>złożonych) dostępne są w |              |
| poziom p dla podświetlan <u>i</u> a:                                                        |              |
|                                                                                             |              |
|                                                                                             | ]            |

W wyświetlonym arkuszu wynikowym widoczne są *graniczne poziomy istotności p–value* obliczone dla każdej porównywanej pary mocy generatora.

| Dane: Test NIR; Zmienna: (Spreadsheet w wyklad_03b.stw) 💶 🗙 |                                                                                                 |                                                     |          |          |          |  |  |  |
|-------------------------------------------------------------|-------------------------------------------------------------------------------------------------|-----------------------------------------------------|----------|----------|----------|--|--|--|
|                                                             | Test NIR; Zmienna: (Spreadsheet w wyklad_03b.stw)<br>Zaznaczone różnice są istotne z p < ,05000 |                                                     |          |          |          |  |  |  |
|                                                             |                                                                                                 | { <b>1</b> } { <b>2</b> } { <b>3</b> } { <b>4</b> } |          |          |          |  |  |  |
| moc                                                         |                                                                                                 | M=551,20                                            | M=587,40 | M=625,40 | M=707,00 |  |  |  |
| 160                                                         | {1}                                                                                             |                                                     | 0,006416 | 0,00008  | 0,000000 |  |  |  |
| 180                                                         | {2}                                                                                             | 0,006416                                            |          | 0,004624 | 0,000000 |  |  |  |
| 200                                                         | {3}                                                                                             | 0,000008                                            | 0,004624 |          | 0,000003 |  |  |  |
| 220                                                         | {4}                                                                                             | 0,000000                                            | 0,000000 | 0,000003 | <b>T</b> |  |  |  |
|                                                             |                                                                                                 | -                                                   |          |          |          |  |  |  |

Porównywane moce 160W, 180W, 200W i 220W otrzymały kolejne kody {1}, {2}, {3} i {4}. *Graniczne poziomy istotności* otrzymane dla każdego z porównań zostały zestawione w poniższej tabeli.

| porównywane<br>moce | p–value  |
|---------------------|----------|
| 160W i 180W         | 0,006416 |
| 160W i 200W         | 0,000008 |
| 160W i 220W         | 0,000000 |
| 180W i 200W         | 0,004624 |
| 180W i 220W         | 0,000000 |
| 200W i 220W         | 0,000003 |

Dla każdego z 6 analizowanych przypadków poziom istotności  $\alpha$  jest większy od *granicznego poziom istotności* — we wszystkich 6 przypadkach należy więc odrzucić hipotezę o braku wpływu mocy generatora na szybkość trawienia płytek.

## 9.2. Okno ANOVA

Okno ANOVA dostępne jest z menu Statystyka/ANOVA po wskazaniu opcji Jednoczynnikowa ANOVA.

| 🕱 Ogólna ANOVA/MANOVA: dane w w                                                                      | yklad_03.stw                                                                                                    | ?_X              |
|----------------------------------------------------------------------------------------------------|----------------------------------------------------------------------------------------------------|------------------|
| Podstawowe                                                                                           |                                                                                                    | 📰 ОК             |
| Rodzaj a <u>palizy:</u>                                                                              | Sposó <u>b</u> definiowania analizy:                                                                                                    | Anuluj           |
| Jednoczynnikowa ANOVA                                                                                | Szybkie definiowanie<br>Kreator analizy                                                                                                    | Dpcje 🔻          |
| ANOVA dla układów czynnikowycł<br>kład z powtarzanymi pomiarami                                      | Analizy dowolnego typu moga                                                                                                    | SELECT S CRSES S |
| Jednoczynnikowa ANOVA umożliwia analizę<br>układów z jednym predyktorem jakościowym<br>(czynnikiem). | dotyczyć wielu zmiennych<br>zależnych. Jeżeli analiza obejmuje<br>wiele zmiennych zależnych, to<br>dostępne będą wyniki jedno- i<br>wielowymiarowe. | DF =             |

Właściwe okno analizy wyświetlane jest po wskazaniu zmiennych: zależnej i niezależnej (nazywanej tu czynnikiem jakościowym),

| 🔀 ANOVA/MANOVA - Jednoczynnikowa ANOVA: dane w wy | klad_03.stw <mark>?</mark> _X |
|---------------------------------------------------|-------------------------------|
| Podstawowe Opcje                                  | ОК                            |
| <u>Z</u> mienne                                   | Anuluj                        |
| Zmienne zależne: tempo                            | 🔉 Opcje 🔻                     |
| Czynnik jakościowy: moc                           |                               |
| Kody czynników: brak                              |                               |
| Efekt międzygrupowy:                              | 🛃 Edytor składni              |

Po zaakceptowaniu analizowanych zmiennych przyciskiem OK wyświetlane jest kolejne okno, które udostępnia wyniki analizy wariancji, umożliwia weryfikację jej założeń oraz wykonanie testów post-hoc.

Wyniki analizy dostępne są już z poziomu zakładki **Podstawowe** po kliknięciu na przycisku **Wszystkie** efekty. W wierszu *moc* tego arkusza wyświetlane są: zmienność wyjaśniona przyjętym modelem  $SS_{\tau}$ (SS), liczba stopni swobody zmienności  $SS_{\tau}$  (Stopnie swobody), uśredniony kwadrat odchyleń  $MS_{\tau}$  (MS), wartość statystyki testowej *F* oraz obliczony *graniczny poziom istotności p-value* (p). W wierszu *Błąd* wyświetlane są zmienność niewyjaśniona modelem  $SS_e$  (SS), liczba stopni swobody zmienności  $SS_e$ (Stopnie swobody) oraz uśredniony kwadrat odchyleń  $MS_e$  (MS).

| ANOVA - Wyniki 1: dane w wykład_03         Porównania       Profile       Reszty       Macierz         Podstawowe       Więcej       Ś         Image: Srednie/wykresy       Image: Srednie/wykresy         Image: Wszystkie efekty       Wielkości efektów         Wielkości efektów       Wielkości efektów         Vartości alfa       Przedziałów ufności:       .950         Poziomu istotności:       .050 | Raport rednie           |                                                 |                                              |                    |              |          |
|----------------------------------------------------------------------------------------------------|-------------------------|-------------------------------------------------|----------------------------------------------|--------------------|--------------|----------|
| Dane: Jednowy                                                                                                    | miarowe tes             | ity istotności (                                | dla tempo (d                                 | ane w wyklad       | 1_03.stw)*   |          |
| ∓ Więcej wyników                                                                                                    | Parametryz<br>Dekompozy | arowe testy is<br>acja z sigma<br>icja efektywn | totnosci dla<br>-ograniczenia<br>ych hipotez | tempo (dane<br>ami | e w wyklad_0 | 3.stw)   |
|                                                                                                    | SS                      | Stopnie                                         | MS                                           | F                  | р            |          |
| Liekt                                                                                                    | 7632301                 | swobody<br>1                                    | 7632301                                      | 22871 74           | 0.00000      |          |
| moc                                                                                                    | 66871                   | 3                                               | 22290                                        | 66.80              | 0.000000     |          |
| Bład                                                                                                    | 5339                    | 16                                              | 334                                          |                    | .,           | <b>_</b> |
|                                                                                                    | •                       |                                                 | ·····                                        |                    |              | ▶ //     |

Wyniki analizy są oczywiście identyczne do tych uzyskanych w punkcie 9.1 – Przyjęty *poziom istotności* ( $\alpha = 0.05$ ) jest większy od *granicznego* ( $\alpha > p-value$ ) – hipoteza zerowa o braku wpływu mocy generatora na szybkość trawienia płytek musi zostać odrzucona na rzecz hipotezy alternatywnej – moc generatora w istotny sposób wpływa na szybkość trawienia płytek.

Założenia analizy można zweryfikować po przełączeniu okna w tryb rozszerzony z pomocą przycisku **Więcej wyników**. W trybie rozszerzonym udostępniana jest dodatkowa zakładka **Założenia**, która pozwala np. na przeprowadzenie testu Levene'a (przycisk **Test Levene'a (ANOVA)**).

| 🔣 ANOVA - Wyniki 1: da           | ne w wyklad_03.sl ? _ X                                                   |                |
|----------------------------------|---------------------------------------------------------------------------|----------------|
| Porównania Profile<br>Podstawowe | Reszty Macierz Raport  <br>Więcej Średnie                                 |                |
| Srednie/wykresy                  |                                                                           |                |
| SURM Wezustkie efekty            |                                                                           |                |
|                                  |                                                                           |                |
| Wielkości efektów                |                                                                           |                |
|                                  |                                                                           |                |
|                                  |                                                                           |                |
| r i                              | ANOVA Wymiki 1: Epwardshaat w wyddad 02h stw                              | 2 1            |
| L                                | ANOVA - Wyniki 1: Spreadsneet w Wykiad_050.stw                            |                |
|                                  | Profile   Testy dla dost. błędów   Reszty 1   Reszty 2   Macierz   Raport | <b>±</b> Mniej |
|                                  | Podsumowanie Srednie Por. zaplanowane Post-noc <u>Założenia</u>           | Zamknij        |
| Wartoś                           | Zmienne: tempo                                                            | Zmień          |
| Przedzia                         | Efekt: moc                                                                |                |
| Poziomi                          | Jednorodność wariancji/kowariancji                                        |                |
|                                  | C Cochrana, Hartleya, Bartletta                                           |                |
| 🔻 Więcej wyników                 | Test Levene'a (ANOVA)                                                     |                |
| by                               | Rozkład zm. zależnych w obrębie grup — Wykresy reszt w obrębie komórek    |                |
|                                  | Histogramy Histogramy                                                     |                |
|                                  | Normalności Odch. od normaln. Normalności Odch. od norm.                  |                |
|                                  | Rozzutu E Macierz ogółu zm                                                |                |
|                                  | En Lourad EN Monart adala pur                                             |                |
|                                  | Wykres normalności połówkowej korelacji w obrębie grup po transformacji Z |                |
|                                  | Wykres odchyleń standardowych wzgl. średnich Wariancje                    |                |
|                                  |                                                                           |                |
|                                  |                                                                           |                |

Arkusz wynikowy testu Levene'a zawiera wyniki *analizy wariancji* wykonanej dla zmiennej reprezentującej odchylenie zmiennej zależnej od średnich grupowych. W arkuszu tym wyświetlane są: uśrednione kwadraty odchyleń  $MS_{\tau}$  (MS Efekt) i  $MS_e$  (MS Błąd), wartość statystyki testowej F oraz obliczony *graniczny poziom istotności p-value* (p).

| 📗 Dane: Test Levene'a jednorodności wariancji (Spre 💶 💌 |                                                                                                    |            |          |            |  |  |  |  |  |  |
|---------------------------------------------------------|----------------------------------------------------------------------------------------------------|------------|----------|------------|--|--|--|--|--|--|
|                                                         | Test Levene'a jednorodności wariancji (Spreadshe<br>Efekt: moc<br>Stopnie swobody dla każdego F : 3, 16 |            |          |            |  |  |  |  |  |  |
|                                                         | MS<br>Efekt                                                                                             | MS<br>Błąd | F        | р          |  |  |  |  |  |  |
| tempo<br>I∢                                             | 37,99467                                                                                                | 70,24800   | 0,540865 | 0,661164 💌 |  |  |  |  |  |  |

Otrzymana wartość p-value = 0,661164 nie pozwala na odrzucenie hipotezy zerowej o jednorodności wariancji – założenia analizy są więc spełnione.

W trybie rozszerzonym okna analizy dostępne są również, omówione w części teoretycznej, testy posthoc: test *NIR Fishera* i test *Bonferroniego*.

| 1       | ANOVA -                                                                   | Wyniki 1: Sp                                                                       | readsheet w                                | wyklad_03b.                                                       | stw                                                   |                             | ?.                              | _ X                 |
|---------|---------------------------------------------------------------------------|------------------------------------------------------------------------------------|--------------------------------------------|-------------------------------------------------------------------|-------------------------------------------------------|-----------------------------|---------------------------------|---------------------|
|         | Profile  <br>Podsumo                                                      | Testy dla dos<br>wanie   Śr                                                        | t.błędów   I<br>ednie   Por                | Reszty 1   Re<br>zaplanowane                                      | eszty 2 Mac<br>Post-hoc                               | ierz Raport                 | ≜ Mni                           | ej                  |
|         | Efekt:<br>Pokaż –<br>Pokaż –<br>O Istotn<br>O Jedno<br>O Przed<br>O Rozst | noc<br>nienne zależne<br>e różnice<br>prodne grupy:<br>lziały ufności<br>iępy kryt | .05 =                                      | Błąd Błąd między Błąd powt. p Międzygrup. Międzygrup. Międzygrup. | grupowy<br>pomiarów<br>; powt. pomiaróv<br>A df: 0,00 | v; połącz.                  | Zamkn<br>Zmie<br>Dopcje<br>Grup | i<br>eń<br>ami      |
|         | Testy dla                                                                 | st NIR <u>F</u> ishera<br>Tukeya ( <u>H</u> SD)<br>a rozstępów<br>st Newmana-Ke    | ) Test B                                   | onferroniego                                                      | Test <u>S</u> che                                     | sffé                        |                                 |                     |
| ane: Te | Porówna                                                                   | inia z grupą ko<br>st Dunnetta  <br>ienna tempo                                    | ntrolną<br>O < kontrolna<br>O (Spreadshee  | C > kontroln                                                      | a 💿 <>kontr                                           | oln <u>a</u>                |                                 |                     |
|         | Test NIR<br>Prawdop<br>Błąd: MS                                           | mienna te<br>odobieństwa<br>5 międzygru                                            | empo (Sprea<br>a dla testów<br>powe = 333, | dsheet w wyk<br>post-hoc<br>70, df = 16,00                        | dad_03b.stv<br>)0                                     |                             |                                 |                     |
| odkl.   | moc<br>160<br>180<br>200                                                  | {1}<br>551,20<br>0,006416<br>0,000008                                              | {2}<br>587,40<br>0,006416<br>0,004624      | {3}<br>625,40<br>0,000008<br>0,004624                             | {4}<br>707,00<br>0,000000<br>0,000000<br>0,000003     |                             |                                 |                     |
|         | 220                                                                       | 0,000000                                                                           | 0,000000                                   | 0,000003<br>e: Test Bonfer<br>Test Bo                             | rroniego; zmie<br>onferroniego                        | znna tempo (<br>zmienna tem | Spreadsheet                     | w w 💶 🔲             |
|         |                                                                           |                                                                                    | Nr pod                                     | Błąd: M<br>moc<br>kl.                                             | 1S międzygru<br>{1}<br>551,20                         | {2}<br>{2}<br>587,40        | 70, df = 16,0<br>{3}<br>625,40  | 00<br>{4}<br>707,00 |
|         |                                                                           |                                                                                    | 2                                          | 160                                                               | 0,038497                                              | 0.027746                    | 0,000051                        | 0,000000            |

Dla każdego z 6 analizowanych przypadków poziom istotności  $\alpha$  jest większy od *granicznego poziom istotności* –- we wszystkich 6 przypadkach należy więc odrzucić hipotezę o braku wpływu mocy generatora na szybkość trawienia płytek – patrz omówienie wyników testu *NIR Fishera* w punkcie 9.1.

220

0.000000

0.000000

0.000016

D

Nr p 1 2 3